(April 2000 : Upper School : covers Marking Period 3)

#### **IMPORTANT NOTES**:

You do not need to log-on to the Novell Network to run the *eClass Grades* or Comments program. However, after grades and comments are entered on your computer, you must log-on to turn them in. You should **complete BOTH grades and comments before using the** *Turn in MP3 Grades & Comments* icon in the Upper School Folder of the faculty drive.

Comments are required for any students with grades of C- or below.

Make sure that all student names and student numbers match the names and numbers listed on your class rosters, as generated by the Registrar. Incorrect names or numbers have been among the most common errors in submitting grading information.

For those who feel comfortable with doing grades and comments, I've included an *Overview* section to summarize the procedure for this round of grades.

No matter what you do, make sure that you use the Wilson 99.usr file for comments if you are going to take advantage of the automated submission process! If you don't use Wilson 99.usr, talk with Bruce Adams about how to properly turn in your comments.

#### <u>Overview</u>

The procedure for both grades and comments is essentially unchanged from prior periods. For grades, you need to start e-Class, input marking period 3 grades for all students in each section, and then export the MP3 term marks. For comments, you will need to start the Comments program, open the Wilson99.usr file, and write a comment for each student with a grade of C- or less. When doing comments, make sure that the Reason for Comment is changed to MP3 only for those students on whom you are writing comments. After you've completed input of both Grades and Comments, you can use the *Turn In MP3 Grades & Comments* icon in the Upper School Folder of the Faculty Drive. It must be stressed that this method of turning in the comments only works if you did your comments using the Wilson99.usr file.

### Starting the E-class Grades program

1. Double-click on the GRADES icon on your desktop (or go to Start | Programs | eClass | Grades)

#### Inputting grades for a section

These procedures should be followed with each of the sections for which you will be inputting grades.

- 1. Once the program starts, click on the **OPEN CLASS** icon (or go to **File | Open Class**).
- 2. Select a file for one of your sections and click **OK**. A list of students in the section should now appear in the Students window. (There will also be an Assignments window. You should ignore or minimize both the Students and the Assignments windows. Make no changes in either window unless you need to add a student to the Students window. If you do need to add a student, confer with Maria Haering and make sure that you use the correct student name and student number.)
- 3. Click on the *A*+ *Scores* icon on the top toolbar. A new window, with another list of all the students in the section, will appear, along with columns for grades. Use this is the window to enter grades.

\* \* \* Please note that you may not be able to see all of the students initially. You may need to scroll or adjust the size of the Scores window to see all of the students in the section. \* \* \*

4. Enter a letter grade (A+, A, A-, B+, B, B-, C+, C, C-, or F) in the *Marking Period 3* column. Use the ENTER key or the arrows to go from cell to cell. (Even though you will be entering letter grades, a percentage will show up in the marking period and grade columns. In order to maintain consistency and integrity in the system, you should enter letter grades, anyway. However, you may want to maintain records of any numerical scoring that you use throughout the semester if it will make it easier to generate your semester and final grades.)

# Saving Grades for a section

You do not need to save until you have completed all grades for a section and are ready to turn in the grades. However, this set of procedures must be done for each individual section after you have input the grades and before you turn in the grades on the network. If you make changes to grades after completing this process, you will need to repeat it. Please relax, read carefully, and take your time with this set of steps. Haste can make waste. Please contact your friendly neighborhood Technology Coordinator before you even think of getting frustrated!

- 1. After entering a grade for each student in a section, select: File | Export Term Marks
- 2. This will put you in the EXPORT TERM MARKS dialog box, where you should:
  - a. check-off the MP3 box,
  - b. uncheck other selections, such as Year, etc.., and
  - c. click OK (You do not need to change or select any settings in the Comments etc. belong with: area.)
- 3. The Change Destination button should say C:\PROGRA~1\ECLASS\YOURNA<sup>-1</sup>\..., as shown above, where YOURNA<sup>-1</sup> represents the first few letters of your last name (e.g.: If your name is longer than eight characters, like VANINWAGEN, it will be displayed as VANINW<sup>-1</sup>).

If your name <u>is correctly displayed</u> in this way, skip to <u>step 4</u>. (I suspect that most faculty will be in this situation as a result of the marking period 1 process.)

If your name is not correctly displayed in this way, continue on to step 3a.

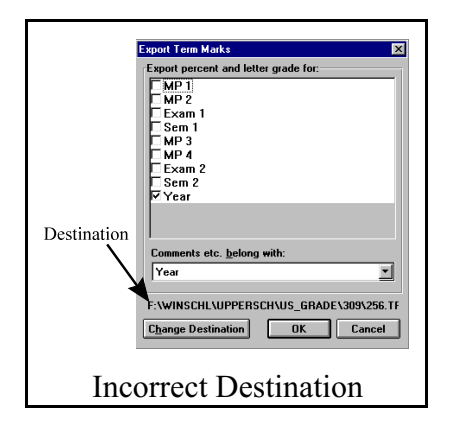

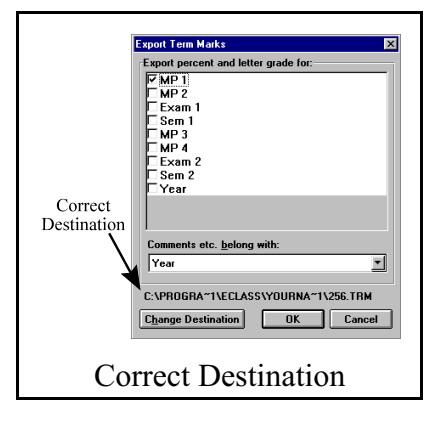

#### a. Click: Change Destination

b. At this point, the Folders window in most of the laptops will already show the first three of the four folders to be identified as your

destination (see image at right),
c:\| progra<sup>~</sup>1 | eclass

If so, skip to step f to add the fourth folder, which is based on your name. If these three folders noted do not appear, use the Drive Selection button (see image below right) to change the drive to C: (if necessary).

- c. In folders, double click on **C:**\ (if necessary)
- In folders, double click on progra<sup>1</sup> (you may need to use the scroll bar to find it)
- e. In folders, double click on **eclass** (use the scroll bar if necessary)

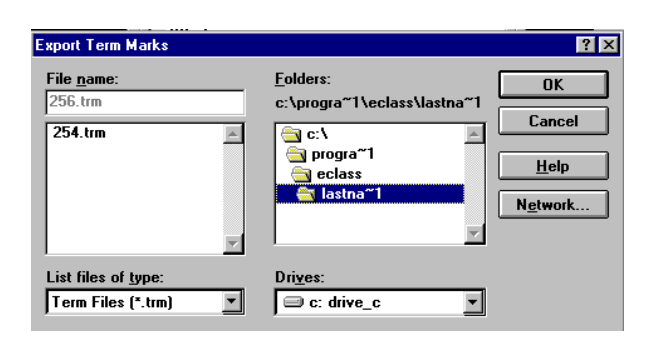

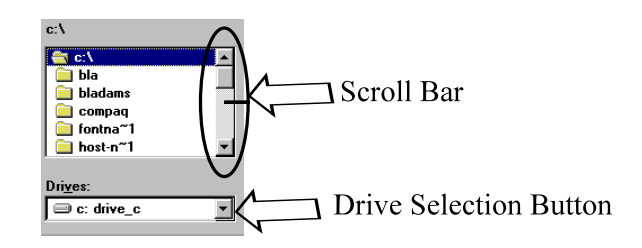

- f. In folders, double click on **yourna~1** \*(e.g.: If your name is VANINWAGEN, it will be displayed as VANINW~1)
- g. Click **OK**
- 4 From the menu, select: **File | Save Class**
- 5 After saving, you need to close the roster file by selecting: File | Close Class.

#### Exiting the E-class Grades program

Click the x icon in the upper right corner of the eClass window (or go to the menu and select File | Exit). [If you do not regularly use the x icon, it is a quick and easy way to close any window in W in95 or W in98.]

#### Starting the Comments Program

- 1. Double-click on the U.S. Comments icon (Some computers still say Comments 98-99).
- 2. You will see a prompt which says: "WILSON98.USR" could not be found and is required to complete this operation. To acknowledge this dialog, click: **OK**.
- 3. An Open File dialog box will appear. Find and highlight **wilson99.usr**. Then click **Open** to open the file.
- 4. Enter the password for the Comments database. (See me or another faculty member if you forgot it.)

#### Identifying Your Students

- 1. When the program starts, you must call up all the student records for your courses by:
  - a. selecting the **FIND** command [find button on the top left of your screen]
  - b. typing your name in the **TEACHER NAME** field (You only need to type in the first few letters of your name to call up your records; for example, you can type *alf* for Alford, Stewart.)
- 2. Select the **SORT** command and choose the <u>Sort</u> button in the SORT RECORDS dialog box. Do not make any changes to the order of the fields to be sorted.

# Setting the Reason for Comment (to MP 3)

(Because you are only doing comments for selected students, you should change the Reason for Comment manually and for only those students for whom you are doing comments.)

- 1. Move to the student for whom you are writing a comment and click on the **REASON FOR COMMENT** field.
- 2. Choose MP3 from the drop down list.

### Entering Comments

- 1. To enter your comments, type the text of your comment in the **COMMENTS** field. (**CAUTION**: Do not type beyond the given space for comments. The database program will let you type beyond the given space, but it will not print your comments if you exceed the given space in the **COMMENTS** field.)
- 2. Repeat step 1 for all students with a C- or less. Notice that you can flip through the file using the rolodex icon on the top left of the screen.

Your comments are automatically saved as you move from one student record to another. When you quit, the file will be automatically saved as well.

## Sorting the Comments before you turn them in

Before initiating the turn-in procedure for Grades and Comments, make sure your coments are sorted.

- 1. select the FIND command,
- 2. type your name in the TEACHER NAME field, and
- 3. press the Enter Key. (This is basically repeating step 1 under Identifying your Students.)
- 4. Then, Quit the comments program. (Yes, Quit the program.)

#### Correcting Possible Errors in the Database

Most database errors should have been fixed in prior marking periods, but here are instructions for fixing those which may still remain. These computer programs are actually pretty dumb, so make sure you spell student names, class names, and your name exactly as they appear on the class rosters you receive from the Registrar. If the names are spelled differently or abbreviated, the information for student grades may not be transferred properly.

Here are the most common errors and how you can deal with them.

- 1. A student's name may be listed in the wrong section or in the wrong class. You can change the student's information by typing in the correct information in the appropriate fields. If the error in the student record is a mistake in the SECTION, FORM or CLASS NAME field(s), then enter the correct information. *You should not delete records with these errors* (unless it is a duplicate record); see # 3 below.
- 2. A student is not listed in one of your classes. To create a new student's information, you can create a new record in two ways (Use A or B, but not both. Option A is preferable):
  - a. To minimize any errors you may inadvertently make when creating a new student record, use the Mode...Duplicate Record command to create a new record. Call up a record for a student within the same section and select the Mode...Duplicate Record command to retain all of the information from that section. You will then only need to enter the new student's name and, of course, the comment.
  - b. Select NEW RECORD and fill in the information for each field. Be sure to spell the exact name of the course as it appears in all the other records.
- 3. There is a duplicate student record or There is a student who is listed in one of your sections, but is not in any of your classes. You should delete such student records. To delete a student record, select the Mode... Delete Record command.

### Checklist for Turning in Grades and Comments

If the answer to all of the questions below is yes, they you are ready to turn in your grades and comments.

- 1. Did I fill in the MP3 grades for all of my students?
- 2. Did I verify the proper spelling of student names and class names for missing records that I added to the database? Did I fill in the correct student number in each of these cases?
- 3. Did I export term marks individually for each one of my sections?
- 4. Did I write a comment for each student with a C- or below?
- 5. Did I make sure that my comments fit within the space provided?
- 6. Did I set the Reason for Comment to Marking Period 3 for each student on whom I wrote a comment and only those students?
- 7. Did I re-sort the comment file after completing the comments.

## Turning in your Grades and Comments

NOT E: You must be directly logged on to the Haverford Network to turn in your grades and comments. To make best use of everyone's time and effort, do this step AFTER you've finished both grades and comments for all of your sections. If you did not Export Term Marks for each of your sections, your grades will not be turned in properly.

- 1. If you are not logged on the network, attach your computer to the network, restart it, and log on.
- 2. Double Click: My Computer (This Computer, on some of the laptops)
- 3. Double Click: Drive S (which will show up on your screen as FACULTY on HAVERFORD\VOL...)
- 4. Double Click: **Turn In MP3 Grades & Comments**. (This is a long name, so some of you may not see much more than **Turn in MP3 Gr...** It will vary from laptop to laptop.)
- 5. Wait until you see this: The process for copying grades and comments is complete. You may now close this window.
- 6. Press and hold the Alt key while you make one quick tap on the F4 key. Then release the Alt key. This should close the window. If the window doesn't close, repeat this step again.
- 7. Now you can focus on imparting the final two months of wisdom for 1999-2000. (Next marks are due June 12, 2000).